## Configurar e verificar a QoS em roteadores SD-WAN

| Contents                 |
|--------------------------|
| Introdução               |
| Pré-requisitos           |
| Requisitos               |
| Componentes Utilizados   |
| Background               |
| Configurar               |
| Verificar                |
| Monitorando comandos     |
| Informações Relacionadas |

## Introdução

Este documento descreve um guia passo a passo sobre como configurar e verificar o encaminhamento de QoS em roteadores SD-WAN usando a GUI do VManage.

## Pré-requisitos

#### Requisitos

A Cisco recomenda que você tenha conhecimento destes tópicos:

- · Cisco SD-WAN.
- Entendimento básico de como funciona a qualidade dos serviços.

#### **Componentes Utilizados**

Este documento é baseado nestas versões de software e hardware:

- Cisco Edge Router versão 17.9.3
- vManage versão 20.9.3

As informações neste documento foram criadas a partir de dispositivos em um ambiente de laboratório específico. Todos os dispositivos utilizados neste documento foram iniciados com uma configuração (padrão) inicial. Se a rede estiver ativa, certifique-se de que você entenda o impacto potencial de qualquer comando.

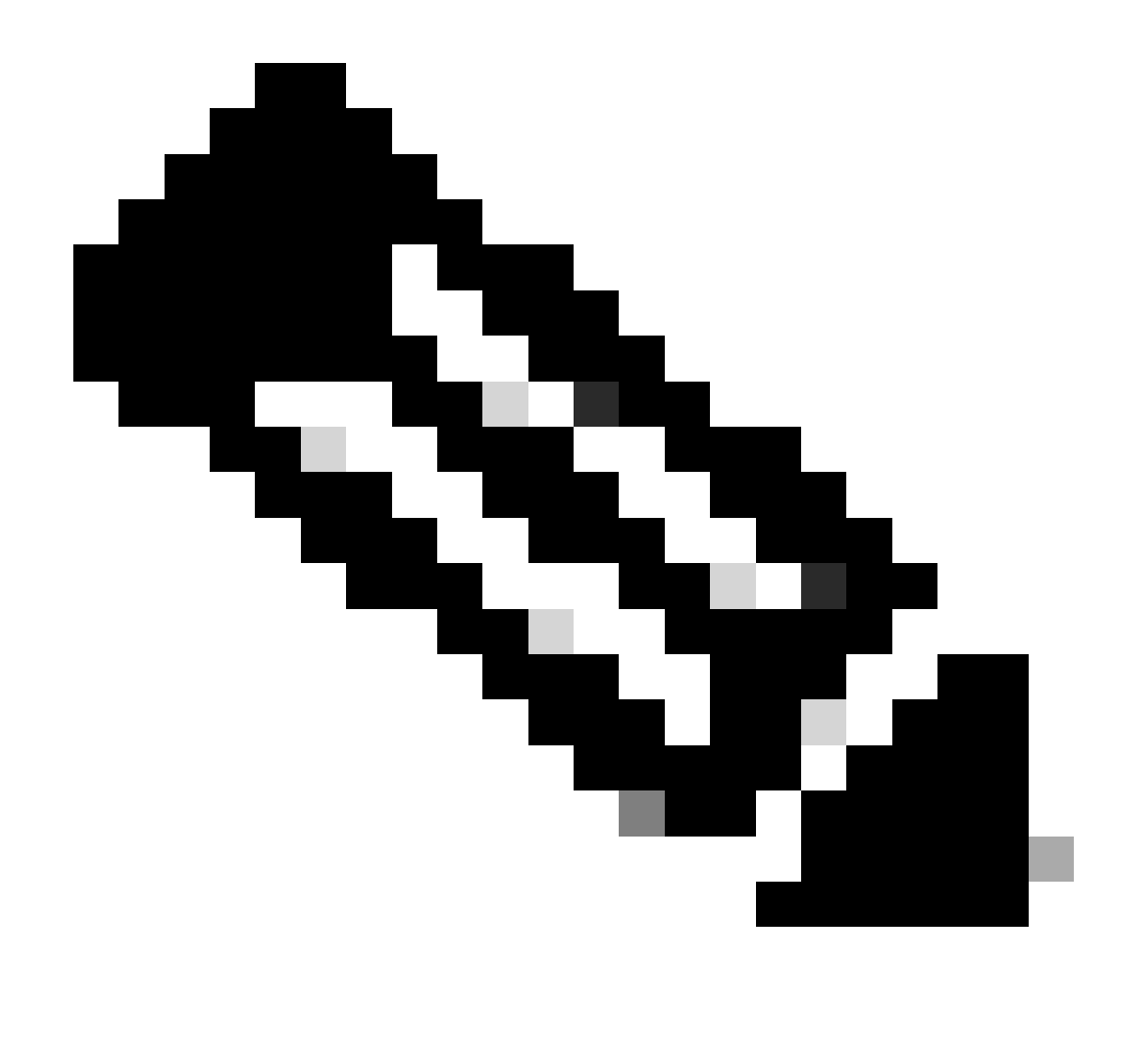

Observação: este guia supõe que os Cisco Edge Routers estejam integrados no vManage e que estejam no modo vManage.

## Background

Quando nenhuma política de dados centralizada é configurada no Cisco SD-WAN Controller, todo o tráfego de dados é transmitido da rede do lado do serviço local para o roteador local e, em seguida, para o roteador remoto e a rede do lado do serviço remoto, sem alterações em seu caminho.

Quando quiser modificar o fluxo de encaminhamento de pacotes padrão, você deve projetar e provisionar a política de QoS. Para ativar a diretiva, aplique-a a interfaces específicas na rede de sobreposição na direção de entrada ou de saída. A direção diz respeito aos roteadores na rede. Você pode ter políticas para pacotes que chegam em uma interface ou para pacotes que saem de uma interface.

## Configurar

Familiarize-se com o fluxo de trabalho de implantação de QoS.

- Criar política localizada:
  - Criando grupos de interesse.
    - class-map
    - policiador (opcional)
  - Configurando classes de encaminhamento/QoS
    - Criar política de mapa de QoS
    - Criar agendadores de Qos
- Aplicar política localizada ao modelo de dispositivo.
- Aplique o mapa de QoS e a política de regravação (opcional) ao modelo de recursos da interface WAN.
- Crie uma política de QoS de dados de tráfego centralizado para classificar o tráfego na fila apropriada.

Para configurar a QoS, comece criando Listas de Classes. Navegue até Configuration > Policies, selecione Localized Policy > Add Policy.

Nessa janela, selecione Mapa de classes e clique em Nova lista de classes.

| Select a list type on the left and start creating your groups of interest |                |       |                 |  |  |
|---------------------------------------------------------------------------|----------------|-------|-----------------|--|--|
| AS Path<br>Community                                                      | New Class List |       |                 |  |  |
| Extended Community                                                        | Class          | Queue | Reference Count |  |  |
| Class Map                                                                 | Best_Effor     | 2     | 1               |  |  |
| Mirror                                                                    | Voice          | 1     | 1               |  |  |
| Policer                                                                   |                |       |                 |  |  |
| Prefix                                                                    |                |       |                 |  |  |
| VPN                                                                       |                |       |                 |  |  |

Criando listas de classes

Forneça um nome para a classe, atribua-o a um número de fila e clique em Salvar. Repita as mesmas etapas para adicionar mais classes.

## Class List

| Class*         |  |   |      |        |
|----------------|--|---|------|--------|
| Class_Name     |  |   |      |        |
|                |  |   |      |        |
| Queue*         |  |   |      |        |
| Select a c 🗸   |  |   |      |        |
| Select a queue |  |   |      |        |
| 0              |  |   |      |        |
| 1              |  |   |      |        |
| 2              |  |   |      |        |
| 3              |  | _ |      |        |
| 4              |  |   |      |        |
| 5              |  |   | Save | Cancel |
| 6              |  |   |      |        |
| 7              |  |   |      |        |

Salvando a lista de classes

Depois de criar suas listas de classe, clique em Próximo para continuar com a criação do Mapa de QoS. Na janela Configure Forwarding Classes/QoS, navegue para QoS Map > Add QoS Map > Create New.

|                                                       | Create Groups of Inter- | est Onfigure F | Forwarding Classes/QoS | Configure Access |
|-------------------------------------------------------|-------------------------|----------------|------------------------|------------------|
| Add and Configure a QoS Map<br>QoS Map Policy Rewrite | VPN QoS Map             |                |                        |                  |
| Q Search                                              |                         |                |                        |                  |
| Add QoS Map V (Add and Config<br>Create New           | gure QoS Map)           |                |                        |                  |
| Name                                                  | Туре                    | Description    | Mode                   |                  |

No data available

Criando o mapa de QoS

Forneça um nome e descreva o Mapa de QoS e crie uma Fila clicando em Adicionar fila.

| Add QoS Map Policy |                     |          |       |                          |           |
|--------------------|---------------------|----------|-------|--------------------------|-----------|
| Name*              | QoS_Map_Name        |          |       |                          |           |
| Description*       | QoS_Map_Description |          |       |                          |           |
|                    |                     |          |       |                          |           |
| Q Search           |                     |          |       |                          |           |
| Add Queue          |                     |          |       |                          |           |
|                    |                     |          |       |                          |           |
| Queue 🔺            | Bandwidth %         | Buffer % | Burst | Scheduling Type          | Drop Type |
| 0                  | 100                 | 100      | 15000 | Low Latency Queuing(LLQ) | Tail      |

Criando filas dentro do mapa de QoS

Nessa janela, selecione o número da fila atribuído durante a criação da lista de classes, especifique a largura de banda e o percentual de buffer e escolha o tipo de queda para essa fila. Clique em Save Queue. Repita as mesmas etapas para cada lista de classes que você precisa criar.

| Queue            | 1                         |            | -      |
|------------------|---------------------------|------------|--------|
| Bandwidth %      | •                         |            | 20     |
| Buffer %         |                           |            | 20     |
| Scheduling       | Weighted Round Robin(WRR) |            |        |
| Drops            | Random Early              |            | -      |
| Forwarding Class | voice                     |            | *      |
|                  |                           |            |        |
|                  |                           | Save Queue | Cancel |

configuração de agendamento de QoS

Quando estiver satisfeito com a configuração da fila, clique em Salvar política e continue clicando em Avançar até chegar à página Visão geral da política. Nesta página, forneça um nome e uma

descrição para nossa Política local, selecione opções como Netflow, Application, Cloud QoS e clique em Save Policy.

|                                                   | Oreate Groups of Interest Oreate Groups of Interest | Classes/QoS 📀 Configure Access Control Lists | Configure Route Policy     Policy Overview |
|---------------------------------------------------|-----------------------------------------------------|----------------------------------------------|--------------------------------------------|
| Enter name and description for your localized mat | ster policy                                         |                                              |                                            |
| Policy Name* QoS_Policy_Name                      |                                                     |                                              |                                            |
| Policy Description* QoS_Policy_Description        |                                                     |                                              |                                            |
|                                                   |                                                     |                                              |                                            |
| Policy Settings                                   |                                                     |                                              |                                            |
| Netflow IPv6                                      | Application IPv6 Cloud QoS Cloud QoS Service side   | Implicit ACL Logging                         |                                            |
|                                                   |                                                     |                                              |                                            |

Salvar a política de QoS

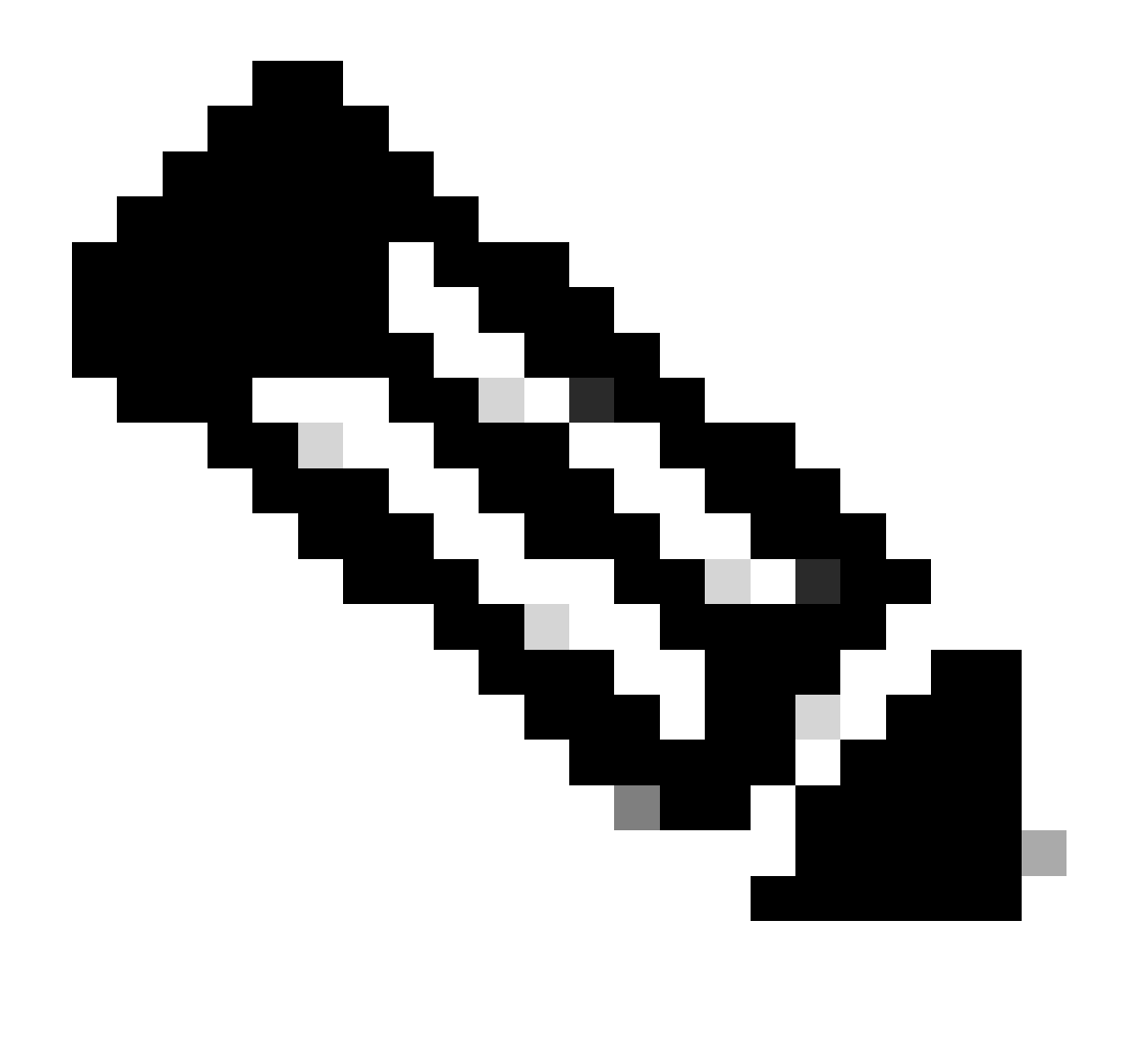

Observação: para LLQ (enfileiramento de baixa latência), qualquer classe mapeada para a fila 0 também deve ser configurada para usar LLQ. As filas de 1 a 7 estão disponíveis para o tráfego de dados e a programação padrão para essas sete filas é WRR (weighted round-robin). Quando a QoS não está configurada para tráfego de dados, a fila 2 é a fila

#### padrão.

Até agora, você estabeleceu critérios de QoS, mas não os aplicou. Para fazer isso, anexe a política local ao nosso modelo de dispositivo navegando para Configuration > Template > Device Template, localize nosso modelo, em três pontos selecione "Edit". Dentro do modelo do dispositivo, acesse Modelos adicionais.

| Additional Templates |                                    |   |
|----------------------|------------------------------------|---|
| AppQoE               | Choose 👻                           |   |
| Global Template *    | Factory_Default_Global_CISCO_Templ | G |
| Cisco Banner         | Factory_Default_Retail_Banner -    |   |
| Cisco SNMP           | Choose 🔻                           |   |
| TrustSec             | Choose 🔻                           |   |
| CLI Add-On Template  | aaa_cli 🗸                          |   |
| Policy               | QoS_Policy                         |   |

Atribuir Política de QoS no Modelo de Dispositivo

Observe que, se este for um modelo em tempo real, conclua o processo padrão para enviar as alterações para o dispositivo.

A próxima etapa envolve aplicar o Mapa de QoS e a Taxa de Modelagem na interface WAN navegando até Configuração > Modelo > Modelo de recurso. Localize seu modelo de interface, em três pontos, selecione Edit e, em seguida, continue para configurar Shaping Rate e QoS Map em ACL/QoS. Clique em Atualizar quando terminar.

| ` | ∕ ACL/QOS           |             |
|---|---------------------|-------------|
|   | Adaptive QoS        | ⊘ ▼ On Off  |
|   | Shaping Rate (Kbps) | ● ▼ 8000    |
|   | QoS Map             | ⊕ ▼ QoS-Map |
|   | VPN QoS Map         | $\odot$ -   |

Política de QoS e modelagem na interface

Agora que você criou com êxito as configurações de QoS, a próxima etapa envolve a criação de uma política de dados para classificar adequadamente nosso tráfego em classes de encaminhamento. Para conseguir isso, clique em Configuration > Policies > Centralized Policy > Find our Main Policy, em três pontos selecione Edit e acesse Traffic Rules > Traffic Data > Add Policy > Create New.

|                                    | -                               |             | Policy Application | Topology Traffic Rules |
|------------------------------------|---------------------------------|-------------|--------------------|------------------------|
| Choose a tab and add Traffic       | c rules under the selected type |             |                    |                        |
| Application Aware R                |                                 | u           |                    |                        |
| Q Search                           |                                 |             |                    |                        |
| Add Policy V (Create<br>Create New | a data policy)                  |             |                    |                        |
| Name                               | Туре                            | Description | Mode               | Reference (            |
|                                    |                                 |             | No data a          | vailable               |

Criando política de dados de QoS

No Tipo de sequência, verifique se QoS está selecionado.

# Add Data Policy

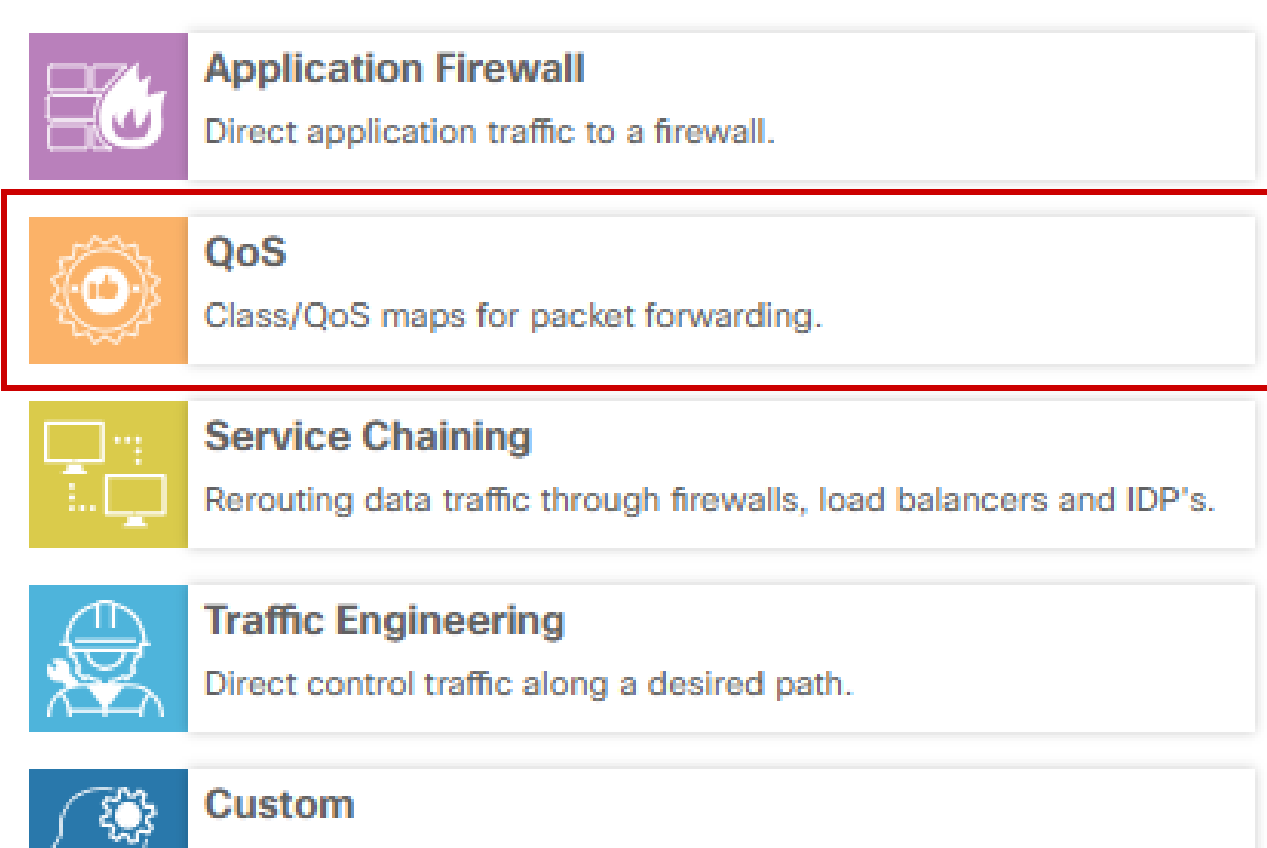

х

Create a custom policy.

Seleção de Tipo de Sequência

Forneça um nome e uma descrição para a Política de QoS. Clique em Sequence Rule, selecione seu aplicativo no campo Match e, na guia Action, selecione DSCP, Forwarding Class. Repita esse processo para outros aplicativos ou padrões de tráfego que exijam correspondência.

| Name*                            | QoS_Policy  |                      |                            |         |                         |                   |                           |                       |                        |             |               |               |   |                |
|----------------------------------|-------------|----------------------|----------------------------|---------|-------------------------|-------------------|---------------------------|-----------------------|------------------------|-------------|---------------|---------------|---|----------------|
| Description*                     | QoS_Policy  |                      |                            |         |                         |                   |                           |                       |                        |             |               |               |   |                |
| Sequence Type                    | •           | QoS<br>Sequence Rule | Drag and drop to re-arrang | e rules |                         |                   |                           |                       |                        |             |               |               |   | Quality of Ser |
| T <sub>1</sub> Drag & drop to re | iorder<br>1 | Protocol             | IPv4 *                     | •       | Application/Application | n Family List DSI | Match<br>CP Packet Length | Actions<br>PLP Protoc | col Source Data Prefix | Source Port | Destination ( | Data Prefix C | ۲ |                |
| efault Action                    |             | Match Conditions     |                            |         |                         |                   |                           |                       | Actions                |             |               |               |   |                |
|                                  |             | Application/Applica  | ation Family List          |         |                         |                   |                           | ×                     | Accept                 | E           | nabled        |               |   |                |
|                                  |             | REAL_TIME_AP         | ₽₽S ×                      |         |                         |                   |                           | •                     | DSCP                   | [           | 46            |               |   | ×              |
|                                  |             |                      |                            |         |                         |                   |                           |                       | Forwarding Class       | [           | Best_Effor    |               |   | ×              |

Quando todas as sequências forem criadas, clique em Save Data Policy. Para aplicar a Política de QoS para corrigir a VPN e a lista de sites, navegue para Aplicação de política > Dados de tráfego, localize sua Política de QoS, clique em Nova lista de sites/regiões e Lista de VPN.

|                       |                  |                     |                    | Pol           | icy Application | Topology | Traffic Rules |
|-----------------------|------------------|---------------------|--------------------|---------------|-----------------|----------|---------------|
| Add policies to sites | and VPNs         |                     |                    |               |                 |          |               |
| Dellas Marrat         |                  |                     |                    |               |                 |          |               |
| Policy Name*          | Main_Policy      |                     |                    |               |                 |          |               |
| Policy Description*   | Main_Policy      |                     |                    |               |                 |          |               |
| opology Applic        | ation-Aware Rout | ting Traffic Data C | flowd Role Mapping | g for Regions |                 |          |               |
| oS Policy             |                  |                     |                    |               |                 |          |               |
| oo_ronoy              |                  |                     |                    |               |                 |          |               |

Anexando política de QoS à política principal

Esta política precisa ser aplicada na direção Do serviço, selecione Lista de sites e Lista de VPN onde esta política se aplica. Clique em Add quando terminar.

| New Site/R       | egion List and VPN List |
|------------------|-------------------------|
| O From Service   | ○ From Tunnel ○ All     |
| O Site List      | Region                  |
| Select Site List |                         |
| Branch ×         |                         |
| Select VPN List  |                         |
| vpn10 ×          |                         |
|                  | Add Cancel              |

atribuição do site e da lista de vpn

Por fim, salve as Alterações de política e Aprove a ativação. Como essa é uma política ativa, as alterações serão enviadas diretamente para o vSmarts.

## Verificar

Podemos verificar as alterações durante o envio do modelo na Visualização da configuração

Na seção class-map, você observa as classes que criou.

Neste exemplo, Best\_Effor corresponde na Fila 2 e Voz corresponde na Fila 1. Observe que a Fila 0 é adicionada por padrão, pois é um LLQ (enfileiramento de baixa latência).

class-map match-any Best\_Effor match qos-group 2 !

class-map match-any Queue0

```
match qos-group 0

!

class-map match-any Queue1

match qos-group 1

!

class-map match-any Queue2

match qos-group 2

!

class-map match-any Voice

match qos-group 1

!
```

Na seção policy-map, você pode ver o nome da política, a porcentagem da taxa de polícia e o tipo de agendador.

Neste exemplo, a classe Queue0 tem uma largura de banda de 40% e o nível de prioridade 1, já que essa fila é LLQ, outras filas 1 e w são usadas para tráfego de dados e o tipo de agendamento é definido como aleatório-detecção de precedência baseada

policy-map QoS-Map class Queue0 percentual da taxa de polícia 40 ! nível de prioridade 1 ! class Queue1 taxa de largura de banda restante 35 random-detect precedence-based ! class class-default relação de largura de banda restante 25 random-detect precedence-based ! Em cada interface WAN, você pode ver a política de QoS que ela aplica à banda externa. interface GigabitEthernet1 service-policy output QoS-Map

interface GigabitEthernet2 service-policy output QoS-Map

Você pode monitorar a QoS navegando para Monitor > Devices ou Monitor > Network para obter os códigos 20.6.x e anteriores. Selecione o roteador desejado e navegue para Applications > QoS > Select WAN interface e você poderá verificar o tráfego em tempo real ou por hora para cada fila.

| APPLICATIONS<br>SAIE Applications | Real Time Th                                                                                                    | 3h 6h 12h 24h 7days Custom |
|-----------------------------------|----------------------------------------------------------------------------------------------------|----------------------------|
| Interface                         | Chart: Post Policy Rate 🗸 🔹 O Kbps 🔹 O PPS                                                                                                    |                            |
| Tracker                           |                                                                                                    | Legend                     |
| QoS                               | 15 1095                                                                                                    | Apgregate     Queue0       |
| ON-DEMAND                         | G 10 kbps  Jan 30, 16:30:00  a Agregati(Rate (Kbps)) 12.00kbps  C August (Kbps) 12.00kbps  C August (Kbps) 12.00kbps                                                                                                    | Queue1                     |
| TROUBLESHOOTING                   | s kbps u Cueur (Rate (Kbps)) 0.00kbps u Cueur (Rate (Kbps)) 0.00kbps                                                                                                    | Queue2                     |
| SSL Provy                         | A Copyregate (Licop Kosa) (a 000kps     Copyregate (Licop Kosa) (a 000kps     Copyregate (Licop Kosa) (         |                            |
| AppQoE TCP Optimization           | 1.5 kbps                                                                                                    |                            |
| AppQoE DRE Optimization           | i Nos                                                                                                    |                            |
| Connection Events                 | 8<br>0.5 kbos                                                                                                    |                            |
| WAN Throughput                    |                                                                                                    |                            |
| Flows                             | 0 kbps<br>Jan 30, 16:25 Jan 30, 16:25 Jan 30, 16:35 Jan 30, 16:35 Jan 30, 16:45 Jan 30, 16:45 Jan 30, 16:45 Jan 30, 16:55 Jan 30, 16:55 Jan 30, 1 |                            |

Gráfico de QoS de monitoramento

#### Monitorando comandos

Se você estiver usando uma lista de acesso local, use os comandos:

```
show sdwan policy access-list-associations
show sdwan policy access-list-counters
show sdwan policy access-list-names
show sdwan policy access-list-policers
```

Para verificar a política de dados de QoS por meio do comando centralize policy run e, na saída, você vai observar o nome da política de QoS, o tráfego correspondente, os valores de dscp e a classe de encaminhamento que você está atribuindo para cada sequência em ação. show sdwan policy data-policy-filter Por exemplo: política data-policy \_vpn10\_QoS\_Policy vpn-list vpn10 sequência 1 correspondência source-ip 0.0.0/0 app-list REAL\_TIME\_APPS ! ação aceitar configurado dscp 46 forwarding-class Best\_Effor sequência 11 correspondência source-ip 0.0.0.0/0 app-list VIDEO\_CONF ļ

```
ação aceitar
```

configurado dscp 46 forwarding-class Voice ! aceitação de ação padrão !

Usando o comando show policy-map interface GigabitEthernet 1, você encontrará informações úteis sobre o tráfego de cada fila e se e descartes associados. Por exemplo:

#### <#root>

```
GigabitEthernet1
Class-map: class-default (match-any)
```

1100 packets,

113813 bytes 30 second offered rate 0000 bps,

drop rate 0000 bps

Match: any Queueing

queue limit 1041 packets

```
(queue depth/total drops/no-buffer drops) 0/0/0
(pkts output/bytes output) 934/56377
bandwidth remaining ratio 25
Exp-weight-constant: 9 (1/512)
Mean queue depth: 0 packets
class
                                Random drop
                                                 Tail drop
                                                                Minimum
                                                                           Maximum
               Transmitted
                                                                                       Mark
                pkts/bytes
                                 pkts/bytes
                                                                thresh
                                                 pkts/bytes
                                                                           thresh
                                                                                      prob
0 929/55910 0/0 0/0 260 520 1/10
                                   0/0
                                                    0/0
1
                     0/0
                                                                  292
                                                                              520
                                                                                       1/10
2
                     0/0
                                   0/0
                                                    0/0
                                                                  325
                                                                              520
                                                                                       1/10
                                                                             520
3
                     0/0
                                   0/0
                                                    0/0
                                                                  357
                                                                                       1/10
4
                     0/0
                                   0/0
                                                    0/0
                                                                  390
                                                                             520
                                                                                       1/10
5
                     0/0
                                   0/0
                                                    0/0
                                                                   422
                                                                              520
                                                                                       1/10
6
                     5/467
                                   0/0
                                                    0/0
                                                                   455
                                                                              520
                                                                                       1/10
7
                                                    0/0
                                                                              520
                     0/0
                                   0/0
                                                                   487
                                                                                       1/10
```

### Informações Relacionadas

Suporte técnico e downloads da Cisco

#### Sobre esta tradução

A Cisco traduziu este documento com a ajuda de tecnologias de tradução automática e humana para oferecer conteúdo de suporte aos seus usuários no seu próprio idioma, independentemente da localização.

Observe que mesmo a melhor tradução automática não será tão precisa quanto as realizadas por um tradutor profissional.

A Cisco Systems, Inc. não se responsabiliza pela precisão destas traduções e recomenda que o documento original em inglês (link fornecido) seja sempre consultado.